## Bài 23. Chèn Video Clip Vào Tin/Bài

Bạn có thể chèn video clip vào bài cũng dễ dàng như chèn hình vào trong bài. Khi đó, một hình đại diện của video sẽ hiện ra ở vị trí chèn video, sẵn sàng để hoạt động khi khách thăm viếng muốn xem.

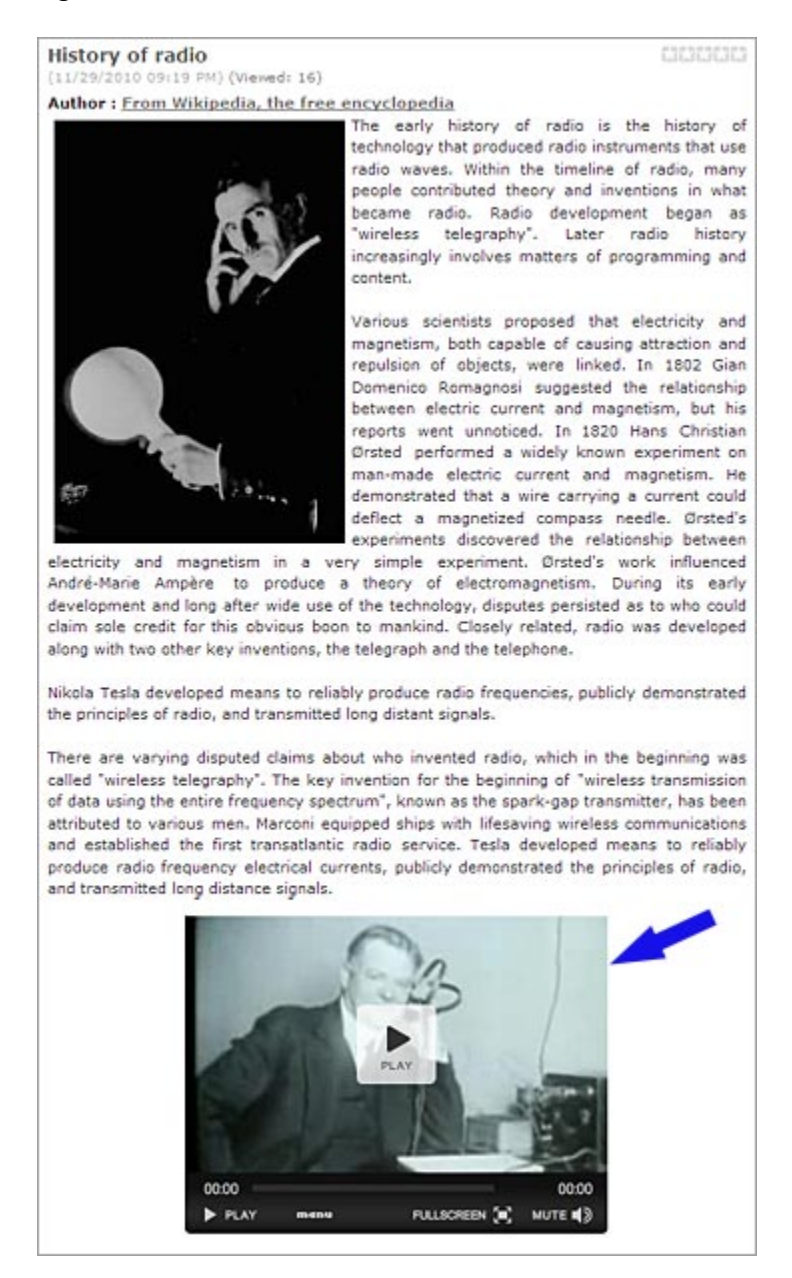

Trong thí dụ sau đây, bạn sẽ chèn một video clip vào bài "History of Radio" trong phần tiếng Anh. Video clip tên là "The birth of the radio age-1920s", thuộc loại flash movie (tên file có phần đuôi là FLV).

## Cách làm:

- A. Vào Control Panel như thường lệ.
- B. Vào Content Manager trên Top Menu và chọn Articles trong bảng rải xuống.
- **C.** Chọn site (ngôn ngữ). Nếu ô góc trên, bên trái chưa có chữ "English Site", bạn hãy bấm vào để chọn "English Site".
- **D.** Màn hình hiện ra danh sách các tin bài hiện có trong site tiếng Anh.
- **E.** Tìm bài "History of Radio". Bấm vào tiêu để bài để mở phiếu dữ liệu.
- **F.** Trong ô Description, tìm tới vị trí bạn muốn chèn video. Trong thí dụ này, bạn hãy đặt ở cuối bài.

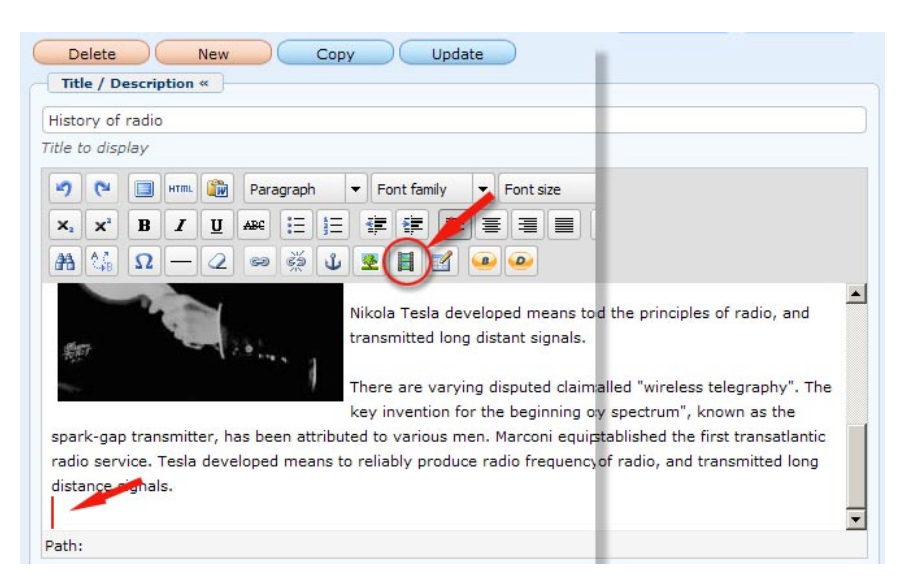

- **G.** Bấm chuột vào dòng trống ở cuối bài. Nếu không có 1 dòng trống, bạn hãy nhấn phím "Enter" để xuống dòng.
- **H.** Bấm vào biểu tượng chèn media (Insert/Edit Embedded Media). Màn hình "Insert Media" hiện ra.

| Type       | Flash |                       |
|------------|-------|-----------------------|
| Dimensions | ×     | Constrain proportions |
| Preview    |       |                       |
|            |       |                       |
|            |       |                       |
|            |       |                       |
|            |       |                       |
|            |       |                       |
|            |       |                       |
|            |       |                       |
|            |       |                       |
|            |       |                       |

I. Bấm vào biểu tượng cuối ô File/URL. Bạn sẽ vào web server và thấy các file và folder trong server.

| The Directory | Filename 🕈    |
|---------------|---------------|
| 🚮 Recycle     | 🔲 📴 SlideShow |
| Advertise     | 🔲 📴 site      |
| Banner        |               |
| Books         |               |
| Media         | 🗖 🛅 Media     |
| I G site      | Books         |
| SlideShow     |               |
|               | 🗖 📴 Banner    |

J. Vì bạn sẽ đưa video lên website nên bạn sẽ upload vào folder "Media". Bấm vào folder tên "Media". Bên phải sẽ hiện ra file đã đưa lên trước đây trong folder media.

| /Media/                                      |                                 | Create | Folder 🔒 Uploa          |
|----------------------------------------------|---------------------------------|--------|-------------------------|
| Home Directory                               | Filename 🕈                      | Туре   | Date created            |
| 🕥 Recycle<br>🗆 🔁 Advertise                   | 3                               |        |                         |
| Article                                      | KHANHLY_NGUOIEMNHO-preview.jpg  | JPG    | 3/17/2011<br>3:20:12 PM |
| Banner<br>Books                              | THU_HA-KIEP_DA_ME-thumbnail.jpg | JPG    | 3/17/2011<br>3:18:21 PM |
| <ul> <li>Media</li> <li>PDF_Books</li> </ul> | THU_HA-KIEP_DA_ME-preview.jpg   | JPG    | 3/17/2011<br>3:11:37 PM |
| <ul> <li>site</li> <li>SlideShow</li> </ul>  | THU_HA-KIEP_DA_ME.flv           | FLV    | 1/14/2011<br>4:31:22 PM |
|                                              | CAROL_KIM-10_NAM_TINH_CU-thumb  | JPG    | 1/14/2011<br>4:31:22 PM |

**K.** Bấm nút "Upload" ở góc trên, bên phải. Màn hình "Upload" sẽ hiện ra.

![](_page_3_Picture_1.jpeg)

L. Bấm nút "Add". Bạn sẽ thấy các file trong computer của bạn.

| ook in: 🛛 🍌      | Bai 28 In | sert video           | - 0 2                                   | 2     | _ |
|------------------|-----------|----------------------|-----------------------------------------|-------|---|
|                  |           |                      | B                                       |       |   |
| file-area.       | .jpg      | media-upload.jpg     | the birth of the radio<br>age-1920s.flv |       |   |
| le <u>n</u> ame: | the birth | of the radio age-192 | 20s.fiv                                 | Qpen  |   |
| les of type:     | Al        |                      |                                         | Cance |   |

- M. Tìm đến file video muốn đưa lên website.
- N. Bấm vào tên file. Sau đó, bấm nút "Open" ở gần góc dưới, bên phải.
- **O.** Bạn sẽ trở lại màn hình Upload. Lần này, tên file đã hiện ra ở phía trên.

|                                                | Oversrite if name already exists |
|------------------------------------------------|----------------------------------|
| the birth of the radio age-1920s.flv - 8.10 MB |                                  |
| Uploaded 0%                                    | Create standard images           |
|                                                | 🖌 Retain original image          |
|                                                | Slide Show standard size         |
|                                                | Content standard size            |
|                                                | Thumbnail standard size          |
|                                                | Draw Mask over Image             |
|                                                | Setup for video files            |
|                                                | Create preview image             |
|                                                | Create thumbnail image           |
| Fotal of files: 1 Total size: 8.10 MB          | Draw Mask over Image             |
| Uploaded 0% - 0.00 bytes of 8.10 MB            |                                  |
| Add Delete All Upload                          |                                  |

- P. Bấm nút "Upload".
- **Q.** Khi file đã được chuyển xong, thông báo "All files have been uploaded" sẽ hiện ra. Bấm nút "OK".
- **R.** Bấm nút "Close this window" để đóng màn hình "Upload".
- **S.** Bạn sẽ được yêu cầu xác nhận. Bấm nút "Yes". Bạn sẽ trở lại folder "Media" của web server và file mới vừa upload sẽ hiện ra trong danh sách.
- **T.** Bấm vào tên file. Sau đó, bấm nút "Insert" ở góc dưới, bên phải.

| /Hedia/                    |               |        |         |           |         |        |             |       | Q             |             | 13      | Create     | Folder         | Upload          |
|----------------------------|---------------|--------|---------|-----------|---------|--------|-------------|-------|---------------|-------------|---------|------------|----------------|-----------------|
| Home Directory             | Filenams      | . *    |         |           |         |        |             |       |               | Size        |         | Туре       | Date           | created         |
| Adverbse     Article       | 🗆 🖉 the_birth | _of_th | e_radi  | io_age-19 | 20s.flv | (      |             |       |               | 8.1         | мъ      | FLV        | 3/18/          | 2011<br>9:57 AM |
| Books                      | E KHANHU      | r_NGUO | DIEMN   | HO-previ  | ew.jpg  |        |             |       |               | 5.0         | 2 KB    | JPG        | 3/17/          | 2011<br>12 PM   |
| a 🚰 Media<br>a 🚰 PDF_Books | E HU_HA-      | K1EP_0 | A_ME    | thumbn    | ail.jpg |        |             |       |               | 2.7         | 7 Kb    | 3PG        | 3/17/<br>3:18: | 2011<br>21 PH   |
| a 📴 site<br>a 🗀 SlideShow  | Г 🔳 тно_на-   | KIEP_D | DA_ME   | -preview  | -SP9    |        |             |       |               | 8.6         | e Kb    | 3PG        | 3/17/<br>3:11: | 2011<br>37 PM   |
|                            | THU_HA        | KIEP_D | DA_ME   | .flv      |         | -      | -           |       |               | 53          | мь      | FLV        | 1/14/          | 2011<br>22 PM   |
|                            | File path     | h      | image   | s/upload/ | Media/  | the_b  | irth_of_the | radic | age-1920s.f   | v           |         |            |                |                 |
| Hedia Tools                | Web link      | h      | ttp://r | mysite.av | webbui  | ider.c | com/images  | /uplo | ad/Media/the_ | birth_of_th | e_radio | _age-1920s | .flv           |                 |
| 169,42 Mb (33.88           | 1%) / 500 Mb  | 3      | 1       | Mov       | e       | 1      | Compress    | 6     | Delete        |             |         | Close      | <              | Insert          |

- **U.** Bạn sẽ trở lại màn hình "Insert Media". Ô File/URL bây giờ đã có đường dẫn tới video file.
- V. Xin đừng quan tâm tới ô "Type". Ô này cho biết video thuộc loại nào.
- **W.** Nếu loại video file đưa lên website thuộc dạng flash video, bạn cần cho hiển thị một hình đại diện của video. Cách làm như sau.

| ile/URL   | /images/upload/Media/the_birth_of_the_ |
|-----------|----------------------------------------|
| ype       | Flash video (FLV)                      |
| imensions | 320 x 240 Constrain proportions        |
| review    |                                        |
|           | PLAY                                   |
| 0500      | PLAY                                   |

• Bấm vào tab "Advanced". Một màn hình khác hiện ra.

| Advanced   | 1         |                             |           |
|------------|-----------|-----------------------------|-----------|
| Id         |           | Name                        |           |
| Align      | Not set 💌 | Background                  | R         |
| V-Space    |           | H-Space                     |           |
| Flash vide | o options |                             |           |
| Start ima  | ge        |                             |           |
|            |           | terms and the second second | $- \circ$ |

Trong phần "Flash video options" có ô "Start Image". Bấm vào biểu tượng cuối ô.

|                                  |                                                                   |                    | and an an an an an an an an an an an an an | C 00 L                   |
|----------------------------------|-------------------------------------------------------------------|--------------------|--------------------------------------------|--------------------------|
| History of radio                 | X Soft Manager X                                                  |                    | _                                          |                          |
| /Media/                          |                                                                   | 3                  | Create                                     | Folder                   |
| Home Directory                   | Filename *                                                        | Size               | Туре                                       | Date created             |
| Advertise     Article     Banner | Rename   Move   Delete                                            | 8.1 Mb             | FLV                                        | 3/18/2011<br>11:19:57 AM |
| Books                            | KHANHLY_NGUOIEMNHO-preview.jpg                                    | 5.02 Kb            | JPG                                        | 3/17/2011<br>3:20:12 PM  |
| B PDF Books                      | THU_HA-KIEP_DA_ME-thumbnail.jpg                                   | 3.77 Kb            | JPG                                        | 3/17/2011<br>3:18:21 PM  |
|                                  | THU_HA-KIEP_DA_ME-preview.jpg                                     | 8.69 Kb            | JPG                                        | 3/17/2011<br>3:11:37 PM  |
|                                  |                                                                   | 5,3 Mb             | FLV                                        | 1/14/2011<br>4:31:22 PM  |
|                                  | CAROL_KIM-10_NAM_TINH_CU-thumbnail.jpg                            | 4.13 Kb            | JPG                                        | 1/14/2011<br>4:31:22 PM  |
| 2                                | File path /images/upload/Media/the_birth_of_the_radio_age-1920s.f | lv                 |                                            |                          |
| Media Tools                      | Web link http://mysite.avwebbuilder.com/images/upload/Media/the   | birth_of_the_radio | _age-1920s.                                | flv [                    |

- Tìm tới video bạn vừa upload. Bấm vào tên file.
- Góc dưới, bên trái, sẽ hiện ra nút "Media Tools". Bấm vào "Media Tools".
   Bạn sẽ vào một bảng chọn lựa.

![](_page_6_Picture_3.jpeg)

- Hãy bấm check vào dòng trên cùng (Create preview image).
- Bấm nút "OK". Bạn sẽ trở lại danh sách các file và và bây giờ đã có thêm một file hình (loại JPG) có tên giống như video file nhưng có thêm phần "- preview". Tên file này đang có nền mầu đỏ. Ở góc dưới, bên trái, là hình đại diện đã được tạo ra từ video file.

| Jeteru of rado   | Y M Bart Managan Y                                           |                         |              |                          |
|------------------|--------------------------------------------------------------|-------------------------|--------------|--------------------------|
| listory of radio | A Wirrust rianager A T                                       |                         | _            | _                        |
| Media/           | ]Q                                                           | 3                       | Create F     | older 🛛 🕞 Uploa          |
| A Home Directory | ▲ Filename ♥                                                 | Size                    | Туре         | Date created             |
| 🗐 Recycle        | 🥥                                                            |                         |              |                          |
| Advertise        | T = the_birth_of_the_radio_age-1920s-preview.jpg             | 6.34 Kb                 | JPG          | 3/18/2011<br>3:55:13 PM  |
| Books            | T & the_birth_of_the_radio_age-1920s.flv                     | 8.1 Mb                  | FLV          | 3/18/2011<br>11:19:57 AM |
| I C Media        | KHANHLY_NGUOIEMNHO-preview.jpg                               | 5.02 Kb                 | JPG          | 3/17/2011<br>3:20:12 PM  |
| 20 x 240         | THU_HA-KIEP_DA_ME-thumbnail.jpg                              | 3.77 Kb                 | JPG          | 3/17/2011<br>3:18:21 PM  |
| P                | Rename   Move   Delete                                       | 8.69 Kb                 | JPG          | 3/17/2011<br>3:11:37 PM  |
| STHE 18          | THU_HA-KIEP_DA_ME.fly                                        | 5.3 Mb                  | FLV          | 1/14/2011<br>4:31:22 PM  |
|                  | File path /images/upload/Media/the_birth_of_the_radio_age-19 | 20s-preview.jpg         |              |                          |
| Adjust image     | Web link http://mysite.avwebbuilder.com/images/upload/Media  | /the_birth_of_the_radio | _age-1920s-p | oreview.jpg              |

• Bấm nút "**Insert**" ở góc dưới, bên phải. Bạn sẽ trở lại màn hình "Embed Media" và ô "Start Image" đã có đường dẫn tới hình này trong server.

| Advanced   | -                 |                       |             |
|------------|-------------------|-----------------------|-------------|
| Id         |                   | Name                  |             |
| Align      | Not set 💌         | Background            | G.          |
| V-Space    |                   | H-Space               |             |
| Flash vide | o options         |                       |             |
| Start imag | ge /images/upload | /Media/the_birth_of_t | he_radio_ 🔢 |
| Scale mor  | de Not set        | Buffer 5              |             |
| <b>—</b>   | tart              | E Loop                |             |

 Hãy bấm vào tab "General" để trở lại màn hình "Embed Media" ban đầu. Ô bên dưới bây giờ đã có hình đại diện của video cùng với nút "play" (hình mũi tên).

![](_page_8_Picture_0.jpeg)

• Bấm nút "Insert". Bạn sẽ trở lại tin bài. Vị trí bạn vừa chèn video đã có một khung mầu vàng biểu thị cho video file.

| itle t        | to disp | play            | ,            |      |        |        |       | 1                                             |
|---------------|---------|-----------------|--------------|------|--------|--------|-------|-----------------------------------------------|
| 5             | 6       |                 | HTML         |      | Para   | agraph |       | ◆ Font family     ▼ ont size                  |
| ×2            | ×       | B               | I            | U    | ABC    | :=     | Ξ     | # # <b>E</b> (=)= = <u>A</u> • <u>*</u>       |
| <b>#</b>      | A Z     | Ω               |              | 2    | 63     | 2      | ů     | R 🖪 🗹 🍑 🙆                                     |
| radi<br>dista | o serv  | vice.<br>signal | Tesla<br>s.  | deve | eloped | l mea  | ns te | o reliably produce radio frequency electrical |
| radi<br>dista | o serv  | vice.<br>Signal | Tesla<br>s.  | deve | eloped | l mea  | ns t  | o reliably produce radio frequency electrical |
| radi<br>dista | o serv  | vice.<br>Signal | Tesla<br>Is. | deve | eloped | l mea  | ns ti | o reliably produce radio frequency electrical |
| radi<br>dista | o serv  | vice.<br>signal | Tesla<br>s.  | deve | eloped | l mea  | ns t  | o reliably produce radio frequency electrical |
| radi<br>dista | o serv  | vice.<br>signal | Tesla<br>is. | deve | eloped | l mea  | ns te | o reliably produce radio frequency electrical |

• Bây giờ, bạn hãy cho video ra giữa trang.

- Bấm vào khung mầu vàng để chọn video này. Khung sẽ có 8 ô vuông nhỏ chung quanh.
- Bấm vào biểu tượng đoạn văn "canh giữa". Khung mầu vàng sẽ di chuyển ra giữa so với phần chữ.
- Cuối cùng, bấm nút "Update" để lưu những gì bạn vừa làm.
- Bạn hãy vào website để kiểm soát xem video đã hiện ra ở cuối bài này chưa.
   Bạn có thể cần phải bấm nút "Refresh" mới thấy được những thay đổi vừa làm. Trang web của bạn sẽ như sau.

![](_page_9_Picture_4.jpeg)

X. Bạn có thể cho khách xem video với kích thước lớn hơn video gốc. Thí dụ: Bạn muốn video rộng 524 pixels, nghĩa là bằng bề ngang cột bài.

There are varying disputed claims about who invented radio, which in the beginning was called "wireless telegraphy". The key invention for the beginning of "wireless transmission of data using the entire frequency spectrum", known as the spark-gap transmitter, has been attributed to various men. Marconi equipped ships with lifesaving wireless communications and established the first transatlantic radio service. Tesla developed means to reliably produce radio frequency electrical currents, publicly demonstrated the principles of radio, and transmitted long distance signals.

![](_page_10_Picture_1.jpeg)

- Y. Sau đây là cách làm (giả sử video của bạn là loại flash video).
  - Trở lại Control Panel và trở lại tin bài bạn vừa chèn video.

| isto  | ry of                  | radio                  | 0                      |                 |                 |                |                |                                |                   |                                   |                                   |                                         |                               |                                  |                           |                                                                                                    |                       |
|-------|------------------------|------------------------|------------------------|-----------------|-----------------|----------------|----------------|--------------------------------|-------------------|-----------------------------------|-----------------------------------|-----------------------------------------|-------------------------------|----------------------------------|---------------------------|----------------------------------------------------------------------------------------------------|-----------------------|
| le to | o disp                 | alay                   |                        |                 |                 |                |                |                                |                   |                                   |                                   |                                         |                               |                                  |                           |                                                                                                    |                       |
| 2     | 6                      |                        | HTTL                   |                 | Para            | graph          |                | Fo                             | int famil         | ly                                | •                                 | Font siz                                | e                             | -                                |                           |                                                                                                    |                       |
| ×.    | ×                      | в                      | I                      | U               | ABC             | E              | Ξ              | 谑                              | 律                 | EF.                               | =                                 | -                                       |                               | A                                |                           | <u>.</u> .                                                                                                    |                       |
| 24    | 25                     | Ω                      | -                      | 2               | 60              | ž              | ů              |                                | H                 | 2                                 |                                   |                                         |                               |                                  |                           |                                                                                                    |                       |
| 1     |                        |                        |                        |                 |                 | 1              | T              | here<br>ey ir                  | are v             | aryin<br>on for                   | g dis<br>the                      | sputed<br>beginn                        | clain<br>ning (               | ns a<br>of "v                    | bo<br>wir                 | it who invented radio, which in the beginning was called "wireless telegraphy".<br>iless transmission of data using the entire frequency spectrum", known as the                                                                                                    | . The                 |
| parl  | k-gap<br>serv          | tran                   | nsmitt<br>Tesla        | er, ha<br>deve  | is bee<br>loped | n attr<br>mean | tibute<br>s to | here<br>ey ir<br>d to<br>relia | variou<br>bly pro | aryin<br>on for<br>us me<br>oduce | ng dis<br>r the<br>sn. M<br>s rad | sputed<br>beginn<br>larconi<br>lio freq | clain<br>ning<br>equi<br>uenc | ns al<br>of "v<br>ipper          | wir<br>ed s               | ut who invented radio, which in the beginning was called "wireless telegraphy".<br>Itess transmission of data using the entire frequency spectrum", known as the<br>hips with lifesaving wireless communications and established the first transatla<br>rical currents, publicly demonstrated the principles of radio, and transmitted Ic | . The<br>antic        |
| arl   | k-gap<br>serv<br>nce s | tran<br>vice.<br>ignal | nsmitt<br>Tesla<br>Is. | ter, ha<br>deve | is bee          | n attr<br>mean | tibute<br>s to | here<br>ey ir<br>d to<br>relia | variou<br>bly pro | aryin<br>on for<br>us me<br>oduce | ng dis<br>r the<br>en. M<br>e rad | sputed<br>beginn<br>larconi<br>lio freq | clain<br>ning<br>equi<br>uenc | ns ai<br>of "v<br>ippei<br>cy el | abo<br>wir<br>ed s<br>lec | ut who invented radio, which in the beginning was called "wireless telegraphy".<br>Itess transmission of data using the entire frequency spectrum", known as the<br>hips with lifesaving wireless communications and established the first transatla<br>rical currents, publicly demonstrated the principles of radio, and transmitted to | . The<br>antic<br>ong |

- Bấm vào khung mầu vàng biểu tượng của video clip. Khung sẽ hiện ra 8 ô vuông nhỏ chung quanh.
- Bấm vào biểu tượng "Insert Media". Màn hình "Insert Media" sẽ hiện ra.

| nced                          |                                                                                                    |  |  |  |  |  |
|-------------------------------|----------------------------------------------------------------------------------------------------|--|--|--|--|--|
| /images/upload/Media/the_birt | th_of_the_                                                                                            |  |  |  |  |  |
| Flash video (FLV)             |                                                                                                    |  |  |  |  |  |
| 360 x 240 Constrai            | n proportions                                                                                         |  |  |  |  |  |
| PLAY                          | -                                                                                                    |  |  |  |  |  |
|                               | /images/upload/Media/the_bin<br>Flash video (FLV)<br>360 × 240<br>524 x 400<br>Constrain<br>524 x 400 |  |  |  |  |  |

- Điền "**524 x 400**" vào các ô "Dimensions". Bạn còn phải làm thêm bước sau đây thì video mới lớn theo kích thước đó.
- Xin đừng quan tâm đến ô "Constrain proportion". Hiện nay, ô này không hoạt động.
- Bấm vào tab "Advanced". Màn hình như sau sẽ hiện ra.

| Advanced   |                  |                              |             |
|------------|------------------|------------------------------|-------------|
| Id         |                  | Name                         |             |
| Align      | Not set 💌        | Background                   |             |
| V-Space    |                  | H-Space                      |             |
| Flash vide | o options        | 1/4 1- 1/1 - 1 - 1 - 7 - 7 - |             |
| Start imag | ge /images/uploa | d/Media/the_birth_of_t       | ne_radio_ [ |

• Trong phần "Scale mode", hãy chọn "full display".

LƯU Ý: Các chế độ phóng lớn (scale mode) cho kết quả như sau. Chúng tôi chọn dimensions **524 x 200** để bạn thấy kết quả rõ rệt. Trong thực tế, bạn nên chọn một kích thước phù hợp với nhu cầu.

 None. Video sẽ không được phóng lớn. Cạnh nào nhỏ hơn kích thước ấn định sẽ được tô màu trắng. Cạnh nào lớn hơn kích thước ấn định sẽ bị xén bớt.

![](_page_12_Picture_2.jpeg)

 Disproportionate. Video sẽ được phóng lớn cả 2 chiều cho vừa kích thước ấn định. Kết quả là video sẽ bị bóp méo cho vừa kích thước ấn định.

![](_page_12_Picture_4.jpeg)

• **Stretch**. Video sẽ được phóng lớn cho đến khi một chiều bằng kích thước ấn định và chiều còn lại nhỏ hơn kích thước ấn định. Khoảng trống sẽ được tô mầu trắng.

![](_page_13_Picture_1.jpeg)

 Full display. Video sẽ được phóng lớn cả 2 chiều (ngang, dọc) cho đến khi một chiều bằng kích thước ấn định và chiều còn lại lớn hơn kích thước ấn định. Phần dư ra sẽ được xén bớt cho vừa với kích thước ấn định (dimensions).

![](_page_13_Picture_3.jpeg)

- Xin đừng quan tâm tới những ô còn lại trong phần Advanced.
- Bấm nút "Update" để hoàn tất phần Advanced. Màn hình "Insert Media" sẽ đóng lại.
- Bấm nút "Update" của phiếu dữ liệu để lưu những sửa đổi.
- Bạn hãy vào website để kiểm soát xem video đã hiện ra ở cuối bài này chưa.
   Bạn có thể cần phải bấm nút "Refresh" mới thấy được những thay đổi vừa làm.

## Bạn đã hoàn tất chèn một video clip vào tin bài.

Bạn có thể đưa video vào danh mục VIDEO theo cách trên đây. Trong trường hợp này, bạn vẫn phải điền ô "Thumbnail Image" như thường lệ. Sau đây là phiếu dữ liệu của video sau khi điền. LƯU Ý: Bạn chỉ có thể chọn 1 trong 2 cách đưa video lên website: hoặc chèn vào ô "Description", hoặc điền đường dẫn vào ô "Media Link".

![](_page_14_Picture_6.jpeg)